- 1. e-Devlet şifreniz ile <u>https://belgecbs.csb.gov.tr</u> adresine giriş yapınız.
- 2. Kişisel Bilgiler ve Güncelleme kısmında yer alan bilgilerinizi tekrar kontrol edip eksik veya hatalı bilgi varsa düzeltiniz. Son 6 ayda çekilmiş **fotoğrafınızı** mutlaka sisteme yükleyiniz.

| Seign CES Personel Beigniere                                              | time Brins                                                                                                    |
|---------------------------------------------------------------------------|----------------------------------------------------------------------------------------------------|
| Genel Açıklamalar                                                         | GENELAÇIKLAMALAR                                                                                                    |
| <ul> <li>Xişsel Bilgier ve Güncelerne</li> <li>Beige venilerne</li> </ul> | Kurumun yetkilendirildiği alanlarda mesleki yetertilik belgelendirme sınavına başvuruda bulurmak için sisteme giriş yapma hakkına erişmiş bulurmaktasınız.                                                                                                    |
| ⊙ Smallar:Duyunular                                                       | llk adımda Bilgi Güncelle menüsünden kimlik bilgilerinizi kontrol edip, güncel değilse güncelleyiniz.                                                                                                    |
| Bayvunulan Smavlar                                                        | Fotograf yüklemeniz gereken kısma fotografınızı seçerek yükleme işlemini gerçekleştiriniz.                                                                                                    |
| <ul> <li>Snav Sonuçları</li> </ul>                                        | Sinavlar / Duyunular kismindaki aktif sinav listesinden katilmak istediğiniz mesleki yeterlilik belgelendirme sinavini seçiniz, açılan sayfadan sınav il merkezini, katilacağınız sınav birimlerini seçerek bilgilerinizi kontrol edip, güncel değilse güncelleyiniz ve tüm bilgilerinizi kontrol edip işlemi sonlandırınız.                                                                        |
| <ul> <li>itiraz</li> <li>Skayet</li> <li>Okig</li> </ul>                  | Başvuruya ilişkin tüm bilgiler ve taahhütler sistem üzerinden başvuru sahibi tarafından okunduktan sonra onaylarıarak kabul edilecektir. Sistem onaylarının verilmesi, başvuru<br>sahiplerinin yaşal olarak başvurularını yaptıkları ve belgelendirme şartlarını kabul ettiği anlamına gelmektedir. Bu şekilde yapılan başvurular ıslak imza ve başılı formlarla yapılan<br>başvurulara eşdeğerdir. |
|                                                                           | E-devlet kapısı üzerinden alınan tüm başvurular, başvuru sahiplerinin yasal sorumluluğunda olup, başvuru sahipleri başvuruda verdikleri tüm bilgi, beyan, taahhüt ve yaptığı seçimlerin doğruluğunu kabul etmiş ve onaylamış sayılır.                                                                                                    |

T.C. Cevre ve Sehircilk Bakanlığı Personel Belgelendirme Brimi

3. Sınavlar/Duyurular butonunu tıklayınız ve aktif sınavlarda gireceğiniz CBS Uzmanı (Seviye 6 ) sınavını seçiniz.

| Genel Açıklamalat                           | SINAVLAR              |                        |                    |               |
|---------------------------------------------|-----------------------|------------------------|--------------------|---------------|
| Kipsel Bilgiler ve Güncelleme               | Additionation         |                        |                    |               |
| Beige Venileme                              | Sinav Adi             | Kayıt Başlangıç Tarihi | Kayıt Bitiş Tarihi | Sinav Tarihi  |
| Sinavlari Duyunular<br>Başvunulari Sinavlar | CBS Utmani (Seviye 6) | 24/04/2021             | 03/05/2021         | 22 Mayıs 2023 |
| Sinav Girlş Beigest<br>Sinav Sonuçları      | DUYURULAR             |                        |                    |               |
| tiraz                                       |                       |                        |                    |               |

4. Sınav İl Merkezi olarak "**Ankara**" yı seçiniz ve "**Birim Ad**ı" kısmında gireceğiniz sınavları işaretleyiniz. Tüm bilgileri kontrol ettikten sonra "**Başvur Kaydet**" butonuna basınız.

| 85 Personei Belgelenz | Seme Birlini       |                        |                                                                                                    | ۵ |
|-----------------------|--------------------|------------------------|----------------------------------------------------------------------------------------------------|---|
| malar                 | BIREYSEL BASVU     | IRU                    |                                                                                                    |   |
| r ve Göncelleme       |                    |                        |                                                                                                    |   |
| 14                    | Smary Bilgileri    |                        |                                                                                                    |   |
| unular                | Sinav Tarih :      | 31.07.2021             |                                                                                                    |   |
| inavlar<br>eigesi     | Sinav Ad :         | CBS Utriviani (Sevilye | 5                                                                                                    |   |
|                       | Sinev II Merkezi ( | Arkara *               |                                                                                                    |   |
|                       | Defsler :          | A3/P1                  |                                                                                                    |   |
| 10                    | Goret;             | 350 TL                 |                                                                                                    |   |
|                       | Ozell Brityaçı:    |                        | **Epitik, tarafutik ve adlik likteri gerçevesinde uygun bulunan ve kurumun imkan ve prosedürlerine aykın simayan talepler karşılanır. |   |
|                       | Birim Adı          |                        | Ücret                                                                                                    |   |
|                       | WA3/P1             |                        | 350 TL                                                                                                    |   |
|                       | Uygulama Seçeneki  | eri                    |                                                                                                    |   |

- 5. Mesleki Yeterlilik Belgesi almaya hak kazana bilmeniz için tüm sınavlara girmeniz ve başarılı olmanız gerekmektedir.
- 6. **Başvuru Onaylama** ve **Sözleşme/Taahhütname** kısımlarını dikkatlice okuyup onaylama işlemini yaparak başvurunuzu tamamlayınız. Başvuru durumunuzu adım adım sistem üzerinden takip edebilirsiniz.
- 7. Başvurunuzu tamamladıktan sonra sınav duyurusunda belirtilen şekilde <u>https://www.turkiye.gov.tr/cevre-ve-sehircilik-hizmet-alimi-basvurusu</u> adresinden gerekli bilgileri girerek sınav ücretiniz ödeyiniz.
- 8. Daha önce birimlerden sınava girmiş ancak başarılı olamamış adayların bir yıl içindeki ikinci sınav hakkı ücretsizdir. Bu durumda olan adayların birim seçme aşamasında sınav ücretleri "0 (sıfır)" olarak görülecektir. "Birim Adı" seçme aşamasında çıkan ücret miktarını kontrol ederek sınav ücretini yatırınız.
- 9. Başvurunuz incelenip onayladıktan sonra sınav giriş belgeniz ile ilgili tarafınıza SMS ile bilgilendirme yapılacaktır. Bilgilendirme yapıldıktan sonra sınav giriş belgenizin çıktısını alarak, geçerli bir kimlik kartınızla birlikte sınava geliniz.